# Personal Mobile Device Setup

Accessing your email, calendar, and contacts on the iPad/iPhone, Android Phones/Tablets, and Windows Phone keeps you informed and able to communicate and collaborate with others. The following steps show how to attach your Monroe Public Schools email account on the iPad/iPhone, Android Phones/Tablets, and Windows Phone. Similar steps can be used to add personal email accounts to your device.

## **Apple: E-mail Setup**

#### Step 1: Open the Settings App

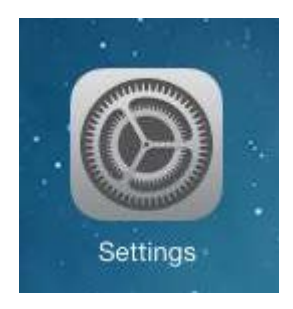

Step 2: Go to Mail, Contacts, Calendars

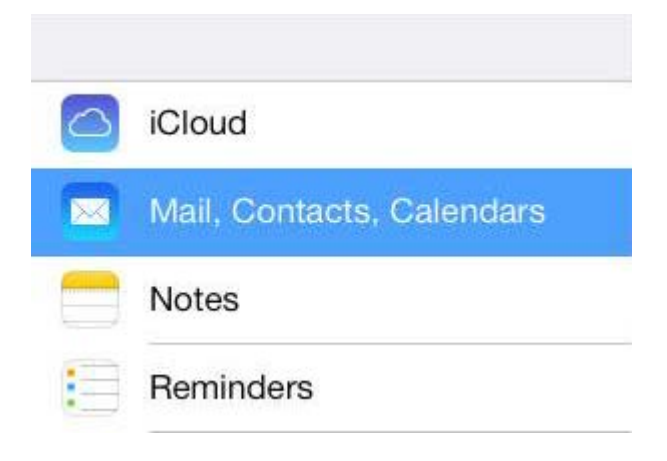

Step 3: Click Add Account...

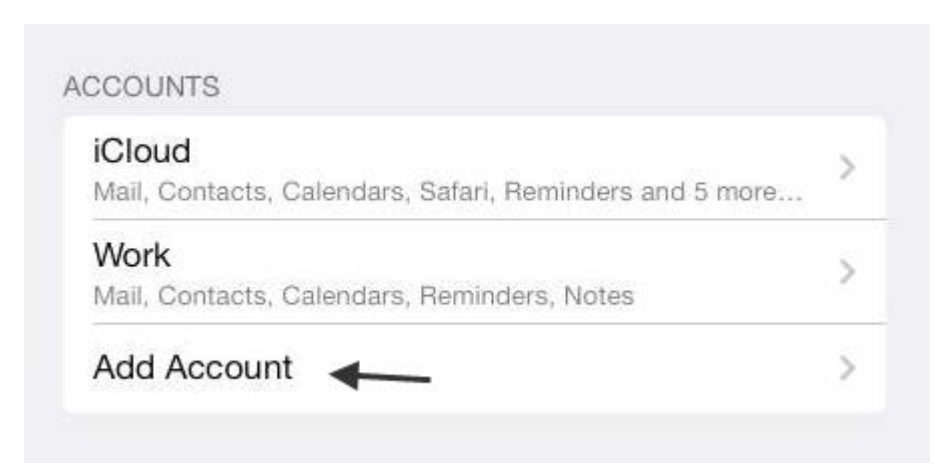

Step 4: Select Exchange

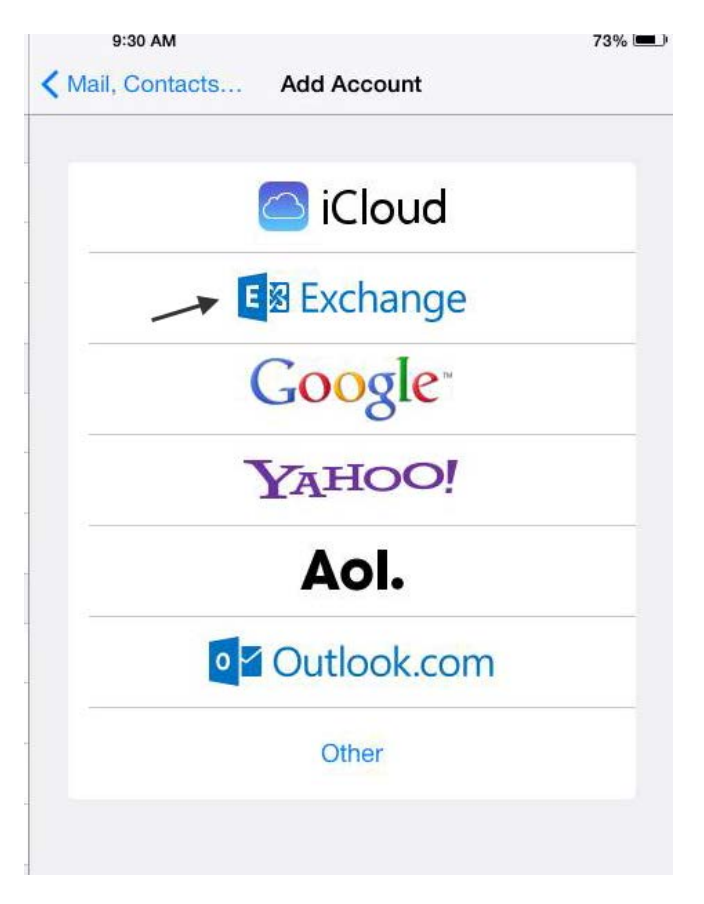

Step 5: Enter your email address information

| Cancel      | cel Exchange               |  |
|-------------|----------------------------|--|
| Email       | youremail@monroe.k12.mi.us |  |
| Password    | •••••                      |  |
| Description | My Exchange Account        |  |

#### Step 6: Enter the server information shown below

| Cancel      | Exchange                   | Save |
|-------------|----------------------------|------|
|             |                            |      |
| Email       | youremail@monroe.k12.mi.us |      |
|             |                            |      |
| Server      | mail.monroe.k12.mi.us      |      |
|             |                            |      |
| Domain      | monroe                     |      |
| Username    | your user name             |      |
| Password    | •••••                      |      |
|             |                            |      |
| Description | My Exchange Account        |      |
|             |                            |      |
|             |                            |      |

Step 7: Choose what you want to sync to the device

| Cancel |           | Exchange | Save |
|--------|-----------|----------|------|
|        | Mail      |          |      |
|        | Contacts  |          |      |
| -      | Calendars |          |      |
|        | Reminders |          |      |
|        | Notes     |          |      |
|        |           |          |      |
|        |           |          |      |
|        |           |          |      |
|        |           |          |      |
|        |           |          |      |
|        |           |          |      |
|        |           |          |      |
|        |           |          |      |

## Android: E-Mail Setup

Step 1: Open Mail in the app screen.

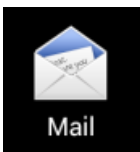

Step 2: Look for a button located in the top right of your screen that looks similar to this.

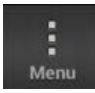

Step 3: Look in the dropdown for "New account"

New account

Step 4: Select the "Microsoft Exchange" option.

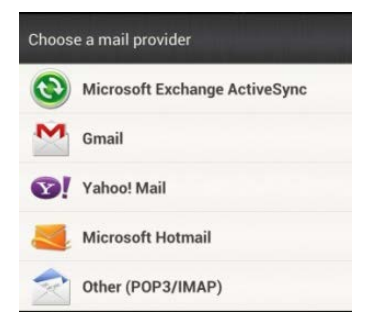

Step 5: After selecting that, press the "Manual Setup" button.

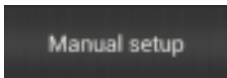

Step 6: The image below shows the manual setup of your email. The **Server address** is **mail.monroe.k12.mi.us** and the **Domain** is **monroe**. Make sure you select the SSL Encritption option. The other information is your MPS email account.

| mail address               |  |
|----------------------------|--|
| youremail@monroe.k12.mi.us |  |
| erver address              |  |
| mail.monroe.k12.mi.us      |  |
| omain                      |  |
| monroe                     |  |
| Isemame                    |  |
| Your User Name             |  |
| assword                    |  |
|                            |  |

## Windows: E-mail Setup

Step 1: From the start screen, swipe left to the App List and select Settings.

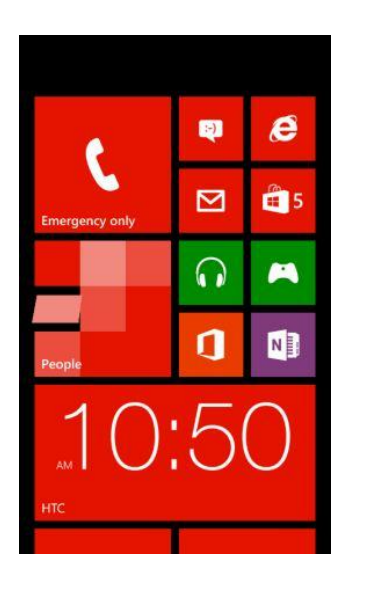

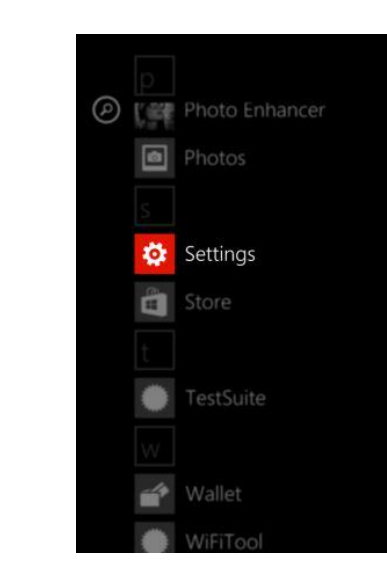

Step 2: Tap on email+accounts, then on +add an account.

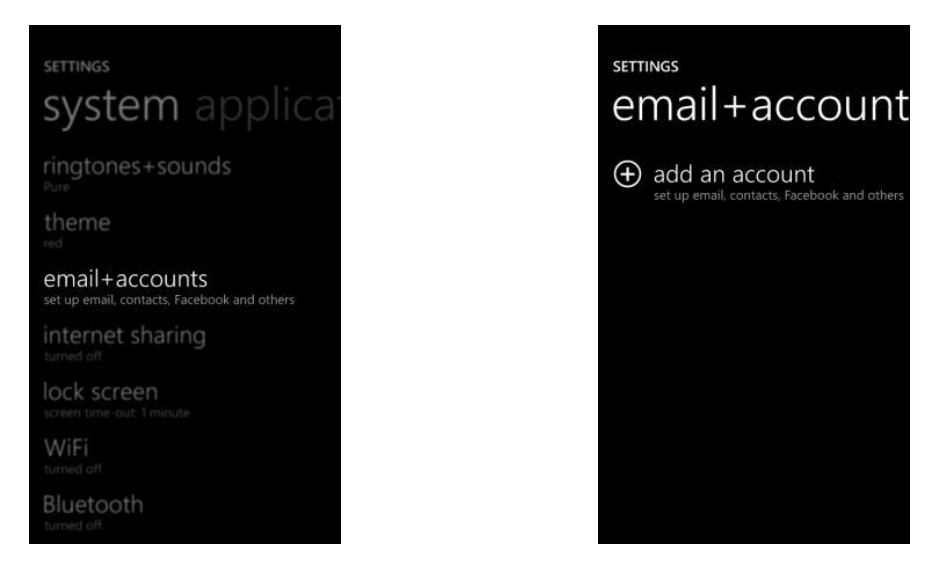

Step 3: Select Outlook. Enter your Monroe Public Schools email address in the Email address field, your email password in the Password field, and then tap sign in.

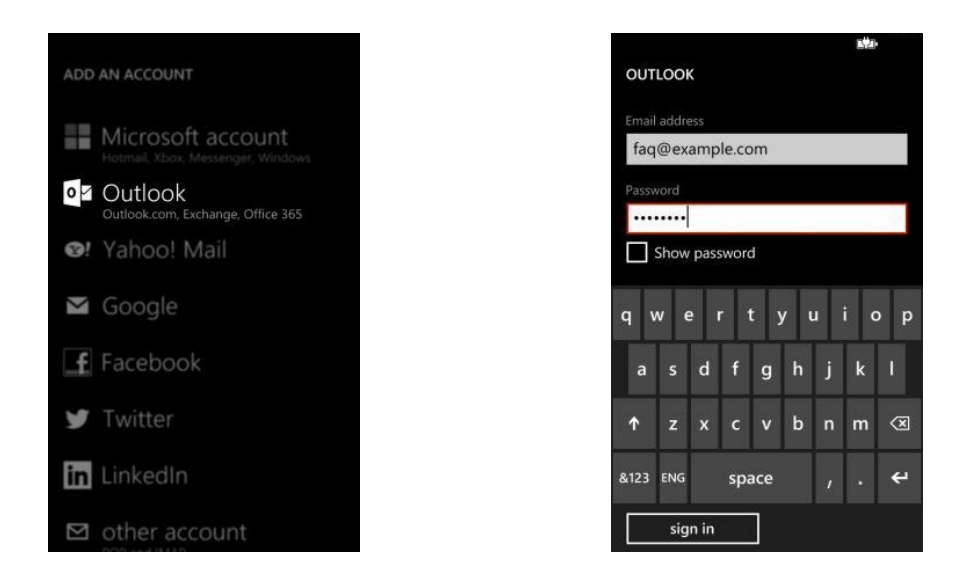

Step 4: Choose no when you are asked to enable the account for Store, Messenger and Xbox.

| Just wondering                                | <b>]</b>                                    |
|-----------------------------------------------|---------------------------------------------|
| Do you also want to u<br>Store, with Messenge | use this account in the<br>r and with Xbox? |
| otore, marmessenge                            |                                             |

Step 5: An error message appears saying "We couldn't find your settings". You are brought back to the Settings window. Pan down to fill the Username field with your regular email address. Do not fill the Domain field. Tap sign in again.

| We couldn't find your settings. |
|---------------------------------|
| OUTLOOK                         |
|                                 |
| Email address                   |
| faq@example.com                 |
|                                 |
| •••••                           |
| Show password                   |
|                                 |
|                                 |
|                                 |
|                                 |
| sign in                         |

| OUT         | 100 | K    |       |     |     |     | к¥л• |           |
|-------------|-----|------|-------|-----|-----|-----|------|-----------|
| 0sen<br>faq | @ex | amp  | le.co | om  |     |     |      |           |
| Dom         | ain |      |       |     |     |     |      | ?         |
| q١          | N e | e r  |       | t y | / 1 | ı i | i c  | р         |
| а           | s   | d    | f     | g   | h   | j   | k    | 1         |
| ۴           | z   | x    | с     | v   | b   | n   | m    | $\langle$ |
| &123        | ENG | .con | n     | spa | ce  | @   |      | ÷         |
|             | sig | n in |       |     |     |     |      |           |

Step 6: The same error message is displayed, you are presented with two choices in a pop-up window, select advanced.

| DUTLOOK<br>Check your information and try again. You may<br>have just mistyped your password.<br>Email address<br>faq@example.com<br>Password<br>Show password<br>Jsemame<br>faq@example.com | We couldn't find your settings.                                                  |     |
|----------------------------------------------------------------------------------------------------|----------------------------------------------------------------------------------|-----|
| Check your information and try again. You may<br>have just mistyped your password.<br>Email address<br>faq@example.com<br>Password<br>Show password<br>Jsemame<br>faq@example.com            | DUTLOOK                                                                          |     |
| faq@example.com Password  Show password Jsemame faq@example.com Domain                                                                                                    | Check your information and try again. You r<br>have just mistyped your password. | nay |
| Password Password Show password Jsemame faq@example.com Domain                                                                                                    | faq@example.com                                                                  |     |
| Show password<br>Jsemame<br>faq@example.com<br>Domain                                                                                                    | Password                                                                         |     |
| Jsemame<br>faq@example.com<br>Domain                                                                                                    | Show password                                                                    |     |
| faq@example.com<br>Domain                                                                                                    |                                                                                  |     |
| Domain                                                                                                    | faq@example.com                                                                  |     |
|                                                                                                    | Show password<br>Jsername<br>faq@example.com<br>Domain                           |     |
|                                                                                                    | sign in                                                                          |     |

| settin              | gs                              | nd your                                       |
|---------------------|---------------------------------|-----------------------------------------------|
| Fo go ba<br>Again.  | ack and check                   | your info, tap Try                            |
| f you're<br>Advance | sure that you<br>ed to type you | r info is correct, tap<br>ir server settings. |
| try                 | / again                         | advanced                                      |
|                     |                                 |                                               |
|                     |                                 |                                               |
|                     |                                 |                                               |

Step 7: You are now requested for more credentials. The Server address is mail.monroe.k12.mi.us and the Domain is monroe. Tap sign in.

| OUT           | LOOH  | <     |     |       |       |     | 1. <b>4</b> 2) |           |
|---------------|-------|-------|-----|-------|-------|-----|----------------|-----------|
| Doma          | in    |       |     |       |       |     |                | ?         |
| Serve<br>vebn | nail0 | 5. sh | erw | ebclo | oud.o | com |                | ?         |
| q v           | ve    | e r   |     | t y   | / l   |     | ic             | р         |
| а             | s     | d     | f   | g     | h     | j   | k              | Ĩ.        |
| 1             | z     | x     | с   | v     | b     | n   | m              | $\otimes$ |
| &123          | ENG   | .con  | n   | spa   | ace   |     |                | ÷         |
|               | sig   | n in  |     |       |       |     |                |           |

Step 8: Make sure that SSL in selected in the option menu. Your email will not work without this. You can find it under the email options for this account.

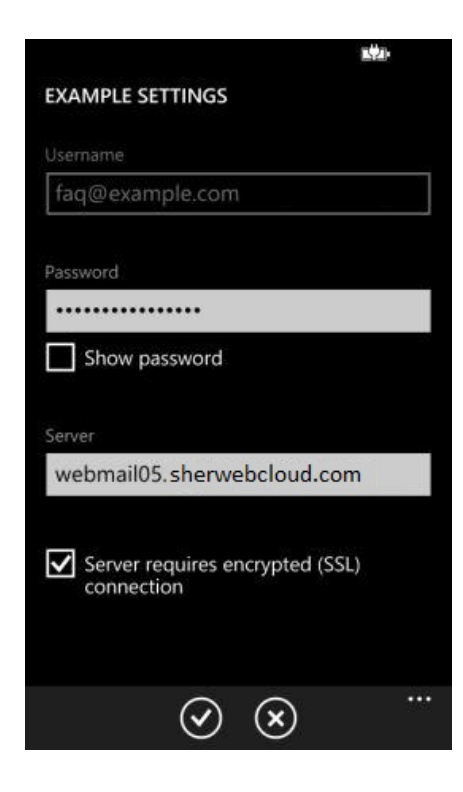